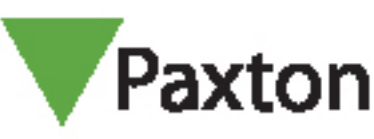

# Ställa in tillfälliga behörigheter

#### Krav

- Net2 passersystem v5.0 eller högre
- Se <u>www.paxton.info/720</u> för minimispecifikationer och kompatibilitetsinformation

#### Om

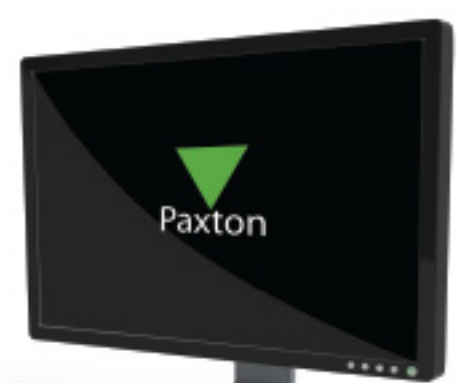

APN-1143-SE

Om du behöver uppgradera eller nedgradera en användares behörigheter under ett förutbestämt tidsintervall kan du använda funktionen för tillfällig behörighet. En installatör kan till exempel behöva tillfällig behörighet till en möteslokal i syfte att utföra underhållsarbeten.

## Drift - konfigurering på användarens sida

1. På fliken Behörigheter väljer du behörighetsnivån som användaren ska tilldelas.

2. Välj det tidsintervall då behörighetsnivån ska gälla - när tidsintervallet har förflutit återgår användaren till den behörighetsnivå som gällde före ändringen.

| 🤙 Tillbaka 🕶 🛋 Framåt 🚽 💍                                                                                                    | Uppdatera 🛛 🛹 Skriv ut 🔗 Hitta                                                                                                    | a användare 🛛 👔 Öppna dörr 🛛 🧕 Ny a                                                                                               | nvändare 👻 🚯 Tidrapport 👻                                                        |                  |
|----------------------------------------------------------------------------------------------------|----------------------------------------------------------------------------------------------------|----------------------------------------------------------------------------------------------------|----------------------------------------------------------------------------------|------------------|
| Val2 Passaustan                                                                                                    | Alex                                                                                                    |                                                                                                    |                                                                                  |                  |
| Händelser                                                                                                    | Förnamn                                                                                                    | Alex                                                                                                    |                                                                                  |                  |
| 🖃 🥵 Användare                                                                                                    | Efternamn                                                                                                    |                                                                                                    | Ц                                                                                |                  |
|                                                                                                    | Avdelping                                                                                                    | (General)                                                                                                    |                                                                                  |                  |
|                                                                                                    | Telefon                                                                                                    | (ingeri)                                                                                                    | Fav                                                                              |                  |
| 🕀 🐒 Behörighetsnivåer                                                                                                    | Personnummer                                                                                                    |                                                                                                    |                                                                                  |                  |
| 🕀 🕒 Tidschema                                                                                                    | reisonnunmei                                                                                                    | Giltio från                                                                                                    | Giltiot till                                                                     |                  |
| <ul> <li>Dorrar</li> <li>Triggpingat och händelset</li> </ul>                                                                                                    | 8                                                                                                    | 13/03/2014                                                                                                    | Gäller tillsvidare                                                               |                  |
|                                                                                                    |                                                                                                    |                                                                                                    | <b>—</b>                                                                         |                  |
| 💤 Net2 operatörer                                                                                                    | Behörighet Kort Övriga det                                                                                                    | taljer Memo Händelser Aktuell giltighet                                                                                           |                                                                                  |                  |
|                                                                                                    | Individuell behörighet                                                                                                    |                                                                                                    |                                                                                  |                  |
|                                                                                                    | Behörighetsnivåer                                                                                                    |                                                                                                    |                                                                                  |                  |
|                                                                                                    | Alla dörrar, Arbetstid                                                                                                    |                                                                                                    |                                                                                  |                  |
|                                                                                                    |                                                                                                    |                                                                                                    | 4                                                                                |                  |
|                                                                                                    | Dörr / Områdesnamn                                                                                                    |                                                                                                    | Arbeitatid                                                                       |                  |
|                                                                                                    |                                                                                                    |                                                                                                    | 2011 ID COULT                                                                    |                  |
| Net2 Fueldinger                                                                                                    | Warehouse (In)                                                                                                    |                                                                                                    | Arbetstid                                                                        |                  |
| Net2 Funktioner 🖈                                                                                                    | Warehouse (In)                                                                                                    |                                                                                                    | Arbetstid<br>Arbetstid                                                           |                  |
| Net2 Funktioner                                                                                                    | Warehouse (In)                                                                                                    |                                                                                                    | Arbetstid<br>Arbetstid                                                           |                  |
| Net2 Funktioner     \$       Q     Spärra anv.       Q     Radera anv.       Q     Lägg till anv.                                                                                                    | Warehouse (III)                                                                                                    |                                                                                                    | Arbetstid<br>Arbetstid                                                           |                  |
| Net2 Funktioner     Â       Q     Spärra anv.       Q     Radera anv.       Q     Lägg till anv.       I     Lagg ut                                                                                                    | Watehouse (In)                                                                                                    |                                                                                                    | Arbetstid<br>Arbetstid                                                           |                  |
| Net2 Funktioner     Â       Spärra anv.     Â       Radera anv.     Â       Lägg till anv.     À       Logga ut                                                                                                    | Walebouse (In)                                                                                                    |                                                                                                    | Arbetstid<br>Arbetstid                                                           |                  |
| Net2 Funktioner       A         Q       Spärra anv.         Q       Radera anv.         Q       Lägg till anv.         I       Lögga ut         Net2 detaljer       A                                                                | Wafehouse (III)<br>Wafehouse (III)<br>Wafehouse (UI)<br>Tilfälliga behörigheter                                                                                                    | tonivă                                                                                                    | Arbetatid<br>Arbetatid                                                           | Up               |
| Net2 Funktioner       *         Q. Spärra anv.       Spärra anv.         Q. Lägg till anv.       •         > Logga ut       *         Net2 detaljer       *         Alex       *                                                     | Walerouse (III)       Warehouse (III)       Warehouse (III)       Tillfälliga behörigheter       Välj en tillfällig behörigheter                                                                                                    | tanivă<br>Alla dörrar, Arbetatid                                                                                                  | Arbetatid<br>Arbetatid                                                           |                  |
| Net2 Funktioner       A         Q       Spärra anv.         Q       Radera anv.         Q       Lägg till anv.         Logga ut       Net2 detaljer         Net2 detaljer       A         Alex       För närvarande inte i byggnaden | Walerouse (III)     Warehouse (III)     Warehouse (III)     Warehouse (III)     Warehouse (III)     Warehouse (III)     Walehouse (III)     Wali en ultitalig behörigheter     Välj behörighetsrivä     Ställ in för denna tidsperi | tsnivå<br>Alla dörrar, Arbetstid<br>od 01:00 — @ Ställ in till de                                                                 | Arbetstid<br>Arbetstid<br>n här liden 14/03/2014 v 11:33                         |                  |
| Net2 Funktioner <ul> <li>Spärra anv.</li> <li>Radera anv.</li> <li>Lägg till anv.</li> <li>Lögga ut</li> </ul> Net2 detaljer <ul> <li>Alex</li> <li>För närvarande inte i byggnaden</li> </ul>                                       | Walerouse (III)<br>Warehouse (III)<br>Warehouse (Ut)<br>Tillfälliga behörigheter<br>Välj en tillfällig behörighet<br>Välj behörighetsrivä<br>Ställ in för denna tidsperi                                                            | tsnivå<br>Alla dörrar, Arbetstid<br>od 01:00 - @ Stall in till de<br>a larmstyrning.                                              | Arbetstid<br>Arbetstid<br>n här tiden 14/03/2014 - 11:33                         |                  |
| Net2 Funktioner       A         Spärra anv.       Radera anv.         Lägg till anv.       Lägg till anv.         Logga ut       Net2 detaljer         Alex       För närvarande inte i byggnaden         Net2 dokumentation       × | Walencuse (III)     Warehouse (III)     Warehouse (UI)     Tilfälliga behörigheter     Välj en tilfällig behörighet     Välj behörighetsnivä     Ställ in för denna tidsperi     Denna användare kan utför     Hämta bild           | tenivå<br>Alla dörrar, Arbetstid<br>od 01:00 - @ Stall in till de<br>a <b>larnstyrning.</b><br>Radera bild <b>Blockera använd</b> | Arbetstid<br>Arbetstid<br>n här liden 14/03/2014 v 11:33<br>are Radera användare | Expotera vef Spa |

- Du kan återställa användarens behörighet till ursprungsnivån när som helst med knappen Återkalla.

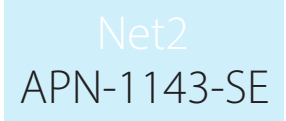

### Drift - konfigurera aktiveringar och åtgärder

Inställning av tillfällig behörighet kan också baseras på aktiveringar under funktionerna Aktiveringar och åtgärder.

Se AN1067 http://www.paxton.co.uk/docs/Application%20notes/AN1067.pdf.

Ett exempel på hur funktionen används är t.ex. då behörighet till dörrar i byggnadens centrum endast tillåts efter att användaren först

har passerat genom en entrédörr.

1. Välj regeln 'När en användare ges behörighet genom en dörr'

2. Följ stegen i hjälpprogrammet och välj användare eller användargrupper, dörrar och den tidszon där regeln ska gälla.

3. Välj aktiveringen 'Tillåt tillfällig behörighet'.

|     | Triggningar och händelser                                                                                                    | 22        | DB/      |
|-----|----------------------------------------------------------------------------------------------------|-----------|----------|
|     | När en användare beviljas tillträde                                                                                                    |           | DØ/      |
|     | Välj användare som ska beviljas temporär behörighet                                                                                                    |           | Da/      |
|     | Image: state state stat |           | Da<br>Da |
|     | <ul> <li>✓ Ⅲ →</li> <li>✓ Ⅲ</li> <li>Inkludera användaren som utlöste d<br/>åtgärd</li> </ul>                                                                                                    | lenna 🔽   | - Eal    |
|     | Avbryt < Tillbaka Nästa >                                                                                                    | Verkställ | Bal      |
| C   | 00                                                                                                    |           | E B      |
| (   |                                                                                                    | 20        |          |
| 5 Ø | A TATATA T                                                                                                    | S)        | Bre      |
| 5   |                                                                                                    | 76        | 2        |
|     |                                                                                                    |           |          |